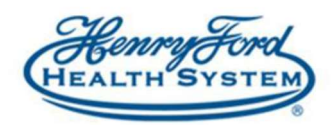

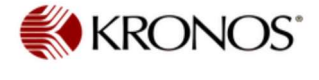

**User Help Guide** 

## **Kronos Shift Swap**

Once you receive notification that the schedule is posted in Kronos then you can trade shifts with your coworkers. You will need to access the Shift Swap through your Calendar in Kronos.

- 1. The Calendar will default to the Current Pay Period, you can change the range of dates by using the Calendar icon on the top right of the screen.
- 2. Select Request Shift Swap icon.

| Му | Palend | lar            |           |                      |   |                     |                       |                          |                       |       |               |           | 1 8 | 3 |
|----|--------|----------------|-----------|----------------------|---|---------------------|-----------------------|--------------------------|-----------------------|-------|---------------|-----------|-----|---|
| 4  | Sept   | ember 29, 2019 | - October | 5, 2019              | Þ |                     |                       |                          |                       |       | Current Pay F | Period    | •   | • |
|    | -      |                |           | •                    | ľ |                     | -                     | <b>~</b>                 | <b>(2</b> )           |       |               |           |     | ¢ |
|    | Day    | Week           | Month     | Visibility<br>Filter |   | Request<br>Time Off | Request<br>Open Shift | Request Self<br>Schedule | Request Shift<br>Swap |       |               | +la       |     |   |
|    |        | Sun 9/29       | Mor       | n 9/ <mark>30</mark> |   | Tue 10/             | 01                    | Wed 10/02                | Thu                   | 10/03 | Fri 10/04     | Sat 10/05 |     |   |

- 3. Select the **Start Date** of the shift you want to swap.
- 4. Select the **Swap with** date to the day you want to move to.
- 5. The staff that are available to swap with will be listed below.
- 6. Select the person that you want to swap shifts with.
- 7. Add a Note if necessary.
- 8. Click Submit.

## **Request Shift Swap**

| Ouration: 1                | 2.5 h        |           | Shift Type: Regu | lar 🛈    |          |         |
|----------------------------|--------------|-----------|------------------|----------|----------|---------|
| Swap with:                 | 10/02/2019   |           | Location         | •        | All      |         |
| 1                          | Employee     | Date      | Start Time       | End Time | Duration | Details |
| <ul> <li>Herrin</li> </ul> | gton, Eric A | Wed 10/02 | 7:00             | 19:30    | 12.5h    | 0       |
| <ul> <li>Whital</li> </ul> | ker, Emily E | Wed 10/02 | 7:00             | 19:30    | 12.5 h   | 0       |
| Sutfin,                    | , Jennifer   | Wed 10/02 | 7:00             | 19:30    | 12.5 h   | 0       |
| Barker                     | , Kelsea M   | Wed 10/02 | 7:00             | 19:30    | 12.5 h   | 1       |
| Barker<br>Note (option     | r, Kelsea M  | Wed 10/02 | 7:00             | 19:30    | 12.5 h   | 0       |

Cancel

Submit